#### Come iscriversi al GrEST "ESperanza"

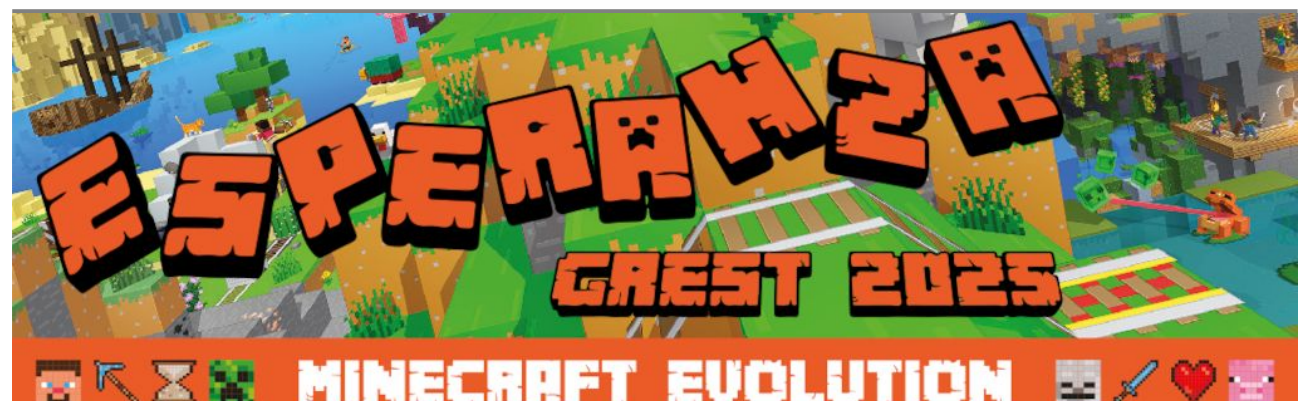

# Come iscriversi al GrEST "ESperanza"

Da quest'anno le iscrizioni e la gestione sono completamente elettroni, con pagamenti smaterializzati grazie a Squby ( https://oratorio.donorionemilano.it/portal/squby ).

# Panoramica

L'iscrizione avviene in 3 passi sequenziali:

- 1. si compila online la preiscrizione:
  - 1.1. compilazione online della privacy;
  - 1.2. compilazione online della preiscrizione su Squby;
- 2. ci si reca in Oratorio per confermare la preiscrizione nelle date indicate:
  - 2.1. verifica e conferma della preiscrizione;
  - 2.2. firma della privacy;
  - 2.3. consegna del badge Squby;

#### 3. si procede al pagamento tramite Satispay o IBAN.

#### Più figli? Ricorda:

- 1. la form di privacy va ri-compilata per ciascun figlio\a
- 2. in Squby usa la STESSA EMAIL, ma password diverse per ciascun figlio\a
- 3. la quota settimanale è agevolata. Chiedete in Oratorio al momento della conferma dell'iscrizione.

Usando una unica email, nel caso di più figli, avrete sotto controllo tutti e tutto variando la sola password.

# Fase 1: preiscrizione online

Si tratta di un paio di minuti o poco più al computer o al cellulare.

NB: prima di iniziare assicuratevi di avere, in forma di foto o di immagine, i seguenti file:

• foto tessera del figlio\figlia

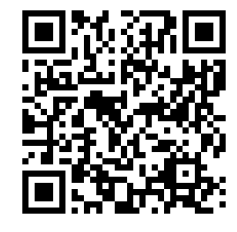

- foto, fronte e retro, della carta di identità
- foto, fronte e retro, della tessera sanitaria
- foto di eventuali certificati medici per allergie e intolleranze.

Le foto della carta di identità, della tessera sanitaria e degli eventuali certificati vanno raggruppati in un unico file ZIP.

Collegarsi alla seguente URL o inquadrare il QR a lato per iniziare

https://oratorio.donorionemilano.it/portal/form/privacy

Una volta entrati le pagine spiegano i passi da fare.

1. **PRIMA COSA DA FARE**: registrare il consenso alla privacy.

Il primo passaggio è registrare l'anagrafica per la privacy (dati del figlio\a, dati dei genitori).

Ecco le schermate che troverete

1.1. Prima schermata. Cliccate sul bottone Avanti in basso

| Landpage       Privacy Testo       Privacy       Conclusione       Completo         Salve       It irovi nelle pagine del sistema dell'Oratorio Don Orione per dare il tuo completo consenso di privacy e per fare la preiscrizione al GrEST per tuola figlio\a.       Lattivilà richiede qualche minuto e si svolge in 3 passi:         1. compliazione online della preiscrizione       9 preiscrizione nelle date indicate       10 compliazione online della preiscrizione nelle date indicate         2. recati in Oratorio per confermare la preiscrizione nelle date indicate       10 inti procedi al pagamento tramite Satispay o IBAN.         Prima di iniziare ti consiglio di preparare una foto tessere del figlio\a e le foto fronte e retro della carta di identità e diela tessera sanitaria del figlio\a ed eventuali foto di certificati medici per allergie ed intolleranze che desideri iscrizene. La foto del bambino\a va caricati con i dati anagrafici, mentre le foto dei documenti verranno chieste come ul mo passo della preiscrizione. Se hal qualche difficoltà allegane solo 1 e invia tutto tramite WhatsApp al assis-6347414.         ME: se stai preiscrivento più di un bambino\a tieni presente che:         • devi (purtroppo) fare questa procedura per clascun bambino\a.         metti se stesse email a ciascun figlio\a, ma password diverse per ciascun bambino\a. Questo ti permetterà di ge sirii tutti semplicemente, ma tenendoi distinti:         Claca e. niziamo!                                                                                                    | 0                                      |                                |                               |                              |                          |
|----------------------------------------------------------------------------------------------------|----------------------------------------|--------------------------------|-------------------------------|------------------------------|--------------------------|
| Salve  It rovi nelle pagine dei sistema dell'Oratorio Don Orione per dare il tuo completo consenso di privacy e per fare la prescrizione ai GrEST per tuo\a figlio\a. Utitvittà richiede qualche minuto e si svoige in 3 passiutitvittà richiede qualche minuto e si svoige in 3 passiutitvittà richiede qualche minuto e si svoige in 3 passiutitvittà richiede qualche minuto e si svoige in 3 passiutitvittà richiede qualche minuto e si svoige in 3 passiutitvittà richiede qualche minuto e si svoige in 3 passiutitvittà richiede qualche minuto e si svoige in 3 passiutitvittà richiede qualche minuto e si svoige in 3 passiutitvittà richiede qualche minuto e si svoige in 3 passiutitvittà richiede qualche minuto e si svoige in 3 passiutitvittà richiede qualche minuto e si svoige in 3 passiutitvittà richiede qualche minuto e si svoige in 4 passi possi possi della prescrizione della dette indicate .utitvittà richiede qualche minuto e si svoige in 4 passi possi della prescrizioneutitvittà richiede qualche dificiola a de ventuali foto di certificati medici per allergie e di ntolleranze che desideri iscrizione passo della preiscrizione. Se hai qualche difficoltà allegane solo 1 e invia tutto tramite WhatsApp al 25-6347414utit senti prescrivento più di un bambino\a tieni presente che: .euci (purtroppo) fare questa procedura per clascun bambino\a. Questo ti permetterà di gen siri tutti semplicemente, ma tenendoil distinti! .cuca e., iniziame! .utiti semplicemente, ma tenendoil distinti! .utiti semplicementeutiti semplicementeutiticemente. | Landpage                               | Privacy Testo                  | Privacy                       | Conclusione                  | Completo                 |
| Ti trovi nelle pagine del sistema dell'Oratorio Don Orione per dare il tuo completo consenso di privacy e per fare la preiscrizione al GrEST per tuo\a figlio\a.<br>L'attività richiede qualche minuto e si svoige in 3 passi:<br>1. compliazione online della preiscrizione<br>2. recati in Oratorio per confermare la preiscrizione <u>nelle date indicate</u><br>3. infine procedi al pagamento tramite Satispay o IBAN.<br>Prima di iniziare ti consiglio di preparare una foto tessere del figlio\a e le foto fronte e retro della carta di identità e della tessera sanitaria del figlio\a ed eventuali foto di certificati medici per allergie ed intolleranze che desideri iscrivere. La foto del bambino\a va caricati con i dati anagrafici, mentre le foto dei documenti verranno chieste come ui mo passo della preiscrizione.<br>ATTENZIONE: le 4 foto dei documenti (più gli eventuali certificati medici) vanno unite in un solo file ZIP e caricate nell'ultimo passo della preiscrizione. Se hai qualche difficoltà allegane solo 1 e invia tutto tramite WhatsApp al 351-6347414 .<br>ME: se stai preiscrivento più di un bambino\a tieni presente che:<br>• devi (purtroppo) fare questa procedura per ciascun bambino\a;<br>• metti la stessa email a ciascun figlio\a, ma password diverse per ciascun bambino\a. Questo ti permetterà di ge stirii tutti semplicemente, ma tenendoli distinti!<br>Clicca e iniziamo!<br>Avanti                                                                                                    | Salve                                  |                                |                               |                              |                          |
| preiscrizione al GFEST per tuo\a figlio\a.<br>L'attività richiede qualche minuto e si svoige in 3 passi:<br>1. compilazione online della preiscrizione<br>2. recati in Oratorio per confermare la preiscrizione <u>nelle date indicate</u><br>3. infine procedi al pagamento tramite Satispay o IBAN.<br>Prima di iniziare ti consiglio di preparare una foto tessere del figlio\a e le foto fronte e retro della carta di identità e<br>della tessera sanitaria del figlio\a ed eventuali foto di certificati medici per allergie ed intolleranze che desideri iscri-<br>vere. La foto del bambino\a va caricati con i dati anagrafici, mentre le foto dei documenti verranno chieste come ul<br>mo passo della preiscrizione.<br>ATTENZIONE: le 4 foto dei documenti (più gli eventuali certificati medici) vanno unite in un solo file ZIP e caricate<br>nell'ultimo passo della preiscrizione. Se hai qualche difficoltà allegane solo 1 e invia tutto tramite WhatsApp al<br>351-6347414 .<br>NB: se stai preiscrivento più di un bambino\a tieni presente che:<br>• devi (purtroppo) fare questa procedura per clascun bambino\a;<br>• metti la stessa email a clascun figlio\a, ma password diverse per clascun bambino\a. Questo ti permetterà di ge<br>stirit tutti semplicemente, ma tenendoli distinti!<br>Clicca e iniziamo!<br>Avanti                                                                                                    | Ti trovi nelle pagine d                | lel sistema dell'Oratorio Do   | n Orione per dare il ti       | uo completo consenso di      | privacy e per fare la    |
| <ol> <li>cativita fichede qualche minuto e si svoge in s passi.</li> <li>compilazione online della preiscrizione</li> <li>recati in Oratorio per confermare la preiscrizione <u>nelle date indicate</u></li> <li>infine procedi al pagamento tramite Satispay o IBAN.</li> <li>Prima di iniziare ti consiglio di preparare una foto tessere del figlio\a e le foto fronte e retro della carta di identità e della tessera sanitaria del figlio\a ed eventuali foto di certificati medici per allergie ed intolleranze che desideri iscrivere. La foto del bambino\a va caricati con i dati anagrafici, mentre le foto dei documenti verranno chieste come ul mo passo della preiscrizione.</li> <li>ATTENZIONE: le 4 foto dei documenti (più gli eventuali certificati medici) vanno unite in un solo file ZIP e caricate nell'ultimo passo della preiscrizione. Se hai qualche difficoltà allegane solo 1 e invia tutto tramite WhatsApp al 351-6347414 .</li> <li>NB: se stai preiscrivento più di un bambino\a tieni presente che:         <ul> <li>devi (purtroppo) fare questa procedura per ciascun bambino\a;</li> <li>metti la stessa email a ciascun figlio\a, ma password diverse per ciascun bambino\a. Questo ti permetterà di ge stiril tutti semplicemente, ma tenendoli distinti!</li> </ul> </li> <li>Clicca e iniziamo!         <ul> <li>Avanti</li> </ul> </li> </ol>                                                                                                    | preiscrizione al GrEST                 | l'per tuo\a figlio\a.          | ) marris                      |                              |                          |
| <ol> <li>compilazione online della preiscrizione</li> <li>recati in Oratorio per confermare la preiscrizione <u>nelle date indicate</u></li> <li>infine procedi al pagamento tramite Satispay o IBAN.</li> </ol> Prima di iniziare ti consiglio di preparare una foto tessere del figlio\a e le foto fronte e retro della carta di identità e della tessera sanitaria del figlio\a ed eventuali foto di certificati medici per allergie ed intolleranze che desideri iscrivere. La foto del bambino\a va caricati con i dati anagrafici, mentre le foto dei documenti verranno chieste come ul mo passo della preiscrizione. ATTENZIONE: le 4 foto dei documenti (più gli eventuali certificati medici) vanno unite in un solo file ZIP e caricate nell'ultimo passo della preiscrizione. Se hai qualche difficoltà allegane solo 1 e invia tutto tramite WhatsApp al 351-6347414 . NB: se stai preiscrivento più di un bambino\a tieni presente che: <ul> <li>devi (purtroppo) fare questa procedura per ciascun bambino\a;</li> <li>metti la stessa email a ciascun figlio\a, ma password diverse per ciascun bambino\a. Questo ti permetterà di ge stiril tutti semplicemente, ma tenendoli distinti! Clicca e iniziamo! Avanti</li></ul>                                                                                                    | L'attività richiede qua                | iiche minuto e si svoige in a  | passi.                        |                              |                          |
| <ul> <li>2. recati in Oratorio per confermare la preiscrizione <u>nelle date indicate</u></li> <li>3. infine procedi al pagamento tramite Satispay o IBAN.</li> <li>Prima di iniziare ti consiglio di preparare una foto tessere del figlio\a e le foto fronte e retro della carta di identità e della tessera sanitaria del figlio\a ed eventuali foto di certificati medici per allergie ed intolleranze che desideri iscri vere. La foto del bambino\a va caricati con i dati anagrafici, mentre le foto dei documenti verranno chieste come ui mo passo della preiscrizione.</li> <li>ATTENZIONE: le 4 foto dei documenti (più gli eventuali certificati medici) vanno unite in un solo file ZIP e caricate nell'ultimo passo della preiscrizione. Se hai qualche difficoltà allegane solo 1 e invia tutto tramite WhatsApp al 351-6347414 .</li> <li>NB: se stai preiscrivento più di un bambino\a tieni presente che:</li> <li>devi (purtroppo) fare questa procedura per ciascun bambino\a;</li> <li>metti la stessa email a ciascun figlio\a, ma password diverse per ciascun bambino\a. Questo ti permetterà di ge stiril tutti semplicemente, ma tenendoli distinti!</li> <li>Clicca e iniziamo!</li> </ul>                                                                                                    | 1. compilazione on                     | line della preiscrizione       |                               |                              |                          |
| <ul> <li>3. infine procedi al pagamento tramite Satispay o IBAN.</li> <li>Prima di iniziare ti consiglio di preparare una foto tessere del figlio\a e le foto fronte e retro della carta di identità e della tessera sanitaria dei figlio\a ed eventuali foto di certificati medici per allergie ed intolleranze che desideri iscri vere. La foto del bambino\a va caricati con i dati anagrafici, mentre le foto dei documenti verranno chieste come ul mo passo della preiscrizione.</li> <li>ATTENZIONE: le 4 foto dei documenti (più gli eventuali certificati medici) vanno unite in un solo file ZIP e caricate nell'ultimo passo della preiscrizione. Se hai qualche difficoltà allegane solo 1 e invia tutto tramite WhatsApp al 351-6347414 .</li> <li>NB: se stai preiscrivento più di un bambino\a tieni presente che:</li> <li>devi (purtroppo) fare questa procedura per clascun bambino\a;</li> <li>metti la stessa email a ciascun figlio\a, ma password diverse per ciascun bambino\a. Questo ti permetterà di ge stiril tutti semplicemente, ma tenendoli distinti!</li> <li>Clicca e iniziamo!</li> </ul>                                                                                                    | 2. recati in Oratorio                  | o per confermare la preisci    | izione <u>nelle date indi</u> | cate                         |                          |
| Prima di iniziare ti consiglio di preparare una foto tessere del figlio\a e le foto fronte e retro della carta di identità e<br>della tessera sanitaria del figlio\a ed eventuali foto di certificati medici per allergie ed intolleranze che desideri iscri<br>vere. La foto del bambino\a va caricati con i dati anagrafici, mentre le foto dei documenti verranno chieste come ul<br>mo passo della preiscrizione.<br>ATTENZIONE: le 4 foto dei documenti (più gli eventuali certificati medici) vanno unite in un solo file ZIP e caricate<br>nell'ultimo passo della preiscrizione. Se hai qualche difficoltà allegane solo 1 e invia tutto tramite WhatsApp al<br>351-6347414 .<br>NB: se stai preiscrivento più di un bambino\a tieni presente che:<br>• devi (purtroppo) fare questa procedura per clascun bambino\a;<br>• metti la stessa email a ciascun figlio\a, ma password diverse per ciascun bambino\a. Questo ti permetterà di ge<br>stiril tutti semplicemente, ma tenendoli distinti!<br>Clicca e iniziamo!                                                                                                    | <ol><li>infine procedi al</li></ol>    | pagamento tramite Satisp       | ay o IBAN.                    |                              |                          |
| <ul> <li>della tessera sanitaria dei figlio\a ed eventuali foto di certificati medici per allergie ed intolleranze che desideri iscrivere. La foto dei bambino\a va caricati con i dati anagrafici, mentre le foto dei documenti verranno chieste come ul mo passo della preiscrizione.</li> <li>ATTENZIONE: le 4 foto dei documenti (più gli eventuali certificati medici) vanno unite in un solo file ZIP e caricate nell'ultimo passo della preiscrizione. Se hai qualche difficoltà allegane solo 1 e invia tutto tramite WhatsApp al 351-6347414 .</li> <li>NB: se stai preiscrivento più di un bambino\a tieni presente che:</li> <li>devi (purtroppo) fare questa procedura per clascun bambino\a;</li> <li>metti la stessa email a ciascun figlio\a, ma password diverse per ciascun bambino\a. Questo ti permetterà di ge stiril tutti semplicemente, ma tenendoli distinti!</li> <li>Clicca e iniziamo!</li> </ul>                                                                                                    | Prima di iniziare ti cor               | siglio di preparare una fot    | o tessere del figlio\a        | e le foto fronte e retro de  | ella carta di identità e |
| <ul> <li>vere. La foto del bambino\a va caricati con i dati anagrafici, mentre le foto dei documenti verranno chieste come ul mo passo della preiscrizione.</li> <li>ATTENZIONE: le 4 foto dei documenti (più gli eventuali certificati medici) vanno unite in un solo file ZIP e caricate nell'ultimo passo della preiscrizione. Se hai qualche difficoltà allegane solo 1 e invia tutto tramite WhatsApp al 351-6347414 .</li> <li>NB: se stai preiscrivento più di un bambino\a tieni presente che: <ul> <li>devi (purtroppo) fare questa procedura per clascun bambino\a;</li> <li>metti la stessa email a ciascun figlio\a, ma password diverse per ciascun bambino\a. Questo ti permetterà di ge stiril tutti semplicemente, ma tenendoli distinti!</li> </ul> </li> <li>Clicca e iniziamo!</li> </ul>                                                                                                    | della tessera sanitaria                | i del figlio\a ed eventuali fo | to di certificati medic       | i per allergie ed intollerar | nze che desideri Iscri-  |
| mo passo della preiscrizione.<br>ATTENZIONE: le 4 foto dei documenti (più gli eventuali certificati medici) vanno unite in un solo file ZIP e caricate<br>nell'ultimo passo della preiscrizione. Se hai qualche difficoltà allegane solo 1 e invia tutto tramite WhatsApp al<br>351-6347414 .<br>NB: se stai preiscrivento più di un bambino\a tieni presente che:<br>• devi (purtroppo) fare questa procedura per clascun bambino\a;<br>• metti la stessa email a clascun figlio\a, ma password diverse per clascun bambino\a. Questo ti permetterà di ge<br>stirii tutti semplicemente, ma tenendoli distinti!<br>Clicca e iniziamo!<br>Avanti                                                                                                    | vere. La foto del bam                  | bino\a va caricati con i dat   | i anagrafici, mentre le       | foto dei documenti verra     | anno chieste come ull    |
| ATTENZIONE: le 4 foto dei documenti (plù gli eventuali certificati medici) vanno unite in un solo file ZIP e caricate<br>nell'ultimo passo della preiscrizione. Se hai qualche difficoltà allegane solo 1 e invia tutto tramite WhatsApp al<br>351-6347414 .<br>NB: se stai preiscrivento plù di un bambino\a tieni presente che:<br>• devi (purtroppo) fare questa procedura per clascun bambino\a;<br>• metti la stessa email a clascun figlio\a, ma password diverse per clascun bambino\a. Questo ti permetterà di ge<br>stiril tutti semplicemente, ma tenendoli distinti!<br>Clicca e iniziamo!<br>Avanti                                                                                                    | mo passo della preiso                  | crizione.                      |                               |                              |                          |
| <ul> <li>nell'ultimo passo della preiscrizione. Se hai qualche difficoltà allegane solo 1 e invia tutto tramite WhatsApp al 351-6347414 .</li> <li>NB: se stai preiscrivento più di un bambino\a tieni presente che: <ul> <li>devi (purtroppo) fare questa procedura per clascun bambino\a;</li> <li>metti la stessa email a clascun figlio\a, ma password diverse per clascun bambino\a. Questo ti permetterà di ge stirii tutti semplicemente, ma tenendoli distinti!</li> </ul> </li> <li>Clicca e iniziamo! <ul> <li>Avanti</li> </ul> </li> </ul>                                                                                                    | ATTENZIONE: le 4 fo                    | to dei documenti (più gli e    | ventuali certificati med      | dici) vanno unite in un sol  | o file ZIP e caricate    |
| <ul> <li>351-6347414 .</li> <li>NB: se stai preiscrivento più di un bambino\a tieni presente che:</li> <li>devi (purtroppo) fare questa procedura per clascun bambino\a;</li> <li>metti la stessa email a clascun figlio\a, ma password diverse per clascun bambino\a. Questo ti permetterà di ge stirii tutti semplicemente, ma tenendoli distinti!</li> <li>Clicca e iniziamo!</li> </ul>                                                                                                    | nell'ultimo passo della                | a preiscrizione. Se hai quale  | che difficoltà allegane       | solo 1 e invia tutto tramit  | e WhatsApp al            |
| <ul> <li>NB: se stai preiscrivento più di un bambino\a tieni presente che:</li> <li>devi (purtroppo) fare questa procedura per clascun bambino\a;</li> <li>metti la stessa email a clascun figlio\a, ma password diverse per clascun bambino\a. Questo ti permetterà di ge stirili tutti semplicemente, ma tenendoli distinti!</li> <li>Clicca e iniziamo!</li> </ul>                                                                                                    | 351-6347414 .                          |                                |                               |                              |                          |
| <ul> <li>devi (purtroppo) fare questa procedura per clascun bambino\a;</li> <li>metti la stessa emaili a clascun figlio\a, ma password diverse per clascun bambino\a. Questo ti permetterà di ge<br/>stirit tutti semplicemente, ma tenendoli distinti!</li> <li>Clicca e., iniziamo!</li> </ul>                                                                                                    | NB: se stai preiscriver                | nto più di un bambino\a tie    | ni presente che:              |                              |                          |
| metti la stessa email a ciascun figlio\a, ma password diverse per ciascun bambino\a. Questo ti permetterà di ge<br>stiril tutti semplicemente, ma tenendoli distinti!<br>Clicca e iniziamo!                                                                                                    | • devi (purtroppo) f                   | are questa procedura per (     | ciascun bambino\a;            |                              |                          |
| stirii tutti semplicemente, ma tenendoli distinti!<br>Clicca e iniziamo!                                                                                                    | <ul> <li>metti la stessa em</li> </ul> | ail a ciascun figlio\a, ma pa  | ssword diverse per c          | iascun bambino\a. Quest      | o ti permetterà di ge-   |
| Clicca e iniziamo!                                                                                                    | stirli tutti semplice                  | mente, ma tenendoli distin     | tit                           |                              |                          |
| Avanti                                                                                                    | Clicca e., iniziamo!                   |                                |                               |                              |                          |
| Avanti                                                                                                    |                                        |                                |                               |                              |                          |
| Avanti                                                                                                    |                                        |                                |                               |                              |                          |
|                                                                                                    | Avanti                                 |                                |                               |                              |                          |

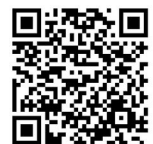

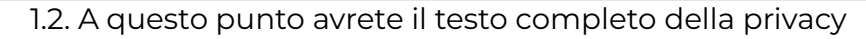

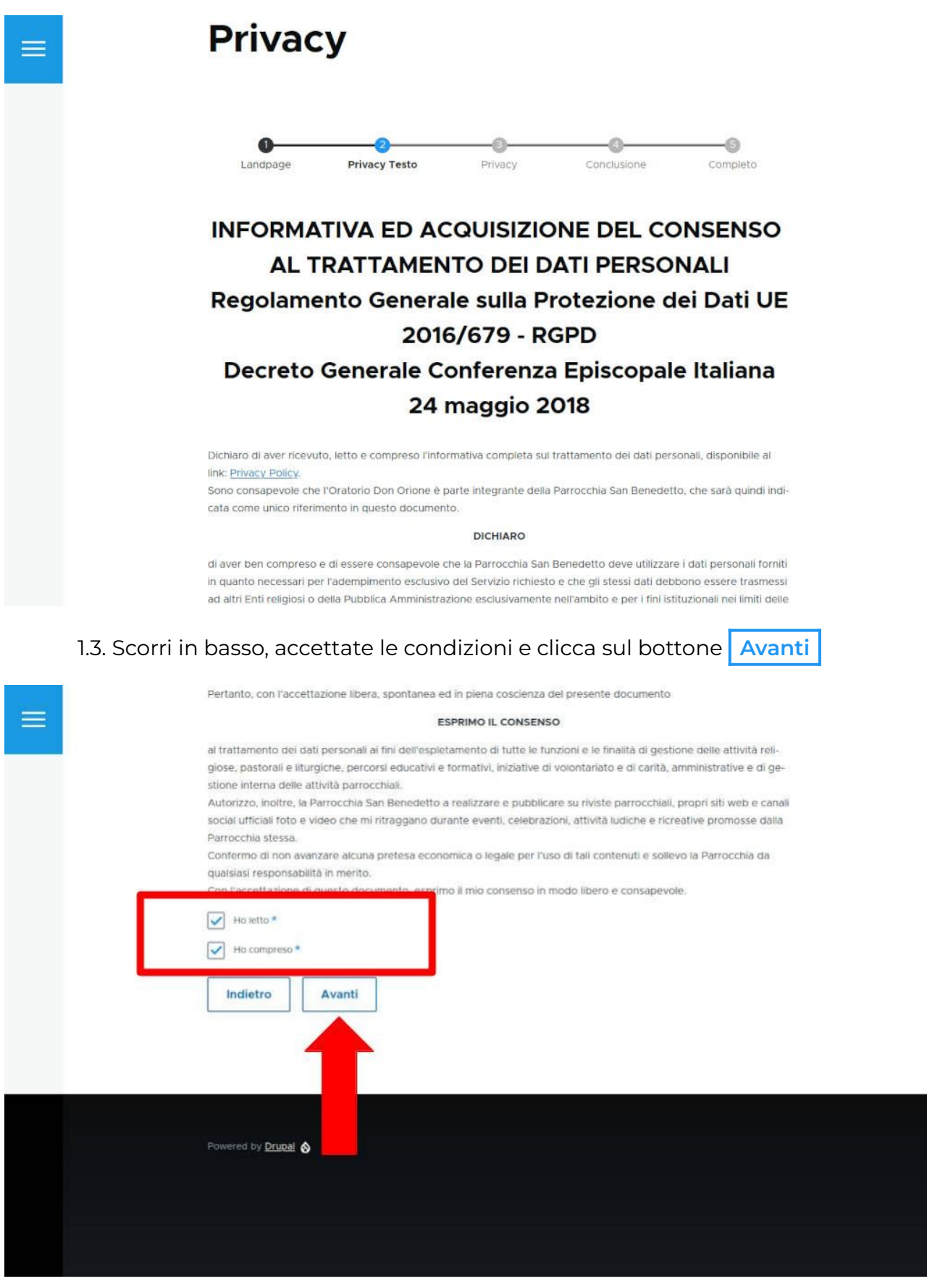

1.4. A questo punto vi troverete nella schermata dove inserire i dati prima del Figlio\a e poi del\i genitore\i:

NB: i campi con "\*" sono OBBLIGATORI NB: genitori o figure equivalenti: è OBBLIGATORIO inserirne almeno una

|       | Landpage Privacy Testo Privacy Conclusione Completo                                                                                                    |
|-------|----------------------------------------------------------------------------------------------------|
|       |                                                                                                    |
|       | V Dati dell'INTERESSATO                                                                                                    |
|       | Cognome -                                                                                                    |
|       | Nome *                                                                                                    |
|       |                                                                                                    |
|       | ✓ Nascita                                                                                                    |
|       | Luogo *                                                                                                    |
|       | Provincia *                                                                                                    |
|       | - Scegilere - 🗸                                                                                                    |
|       | Data *                                                                                                    |
|       |                                                                                                    |
| Compi | are e, infondo alla schermata, cliccare sul bottone Avanti                                                                                                    |
| Compi | are e, infondo alla schermata, cliccare sul bottone Avanti                                                                                                    |
| Compi | lare e, infondo alla schermata, cliccare sul bottone Avanti                                                                                                    |
| Compi | lare e, infondo alla schermata, cliccare sul bottone Avanti                                                                                                    |
| Compi | lare e, infondo alla schermata, cliccare sul bottone Avanti Contatti Tet.* (347) 123-4567                                                                                                    |
| Compi | lare e, infondo alla schermata, cliccare sul bottone Avanti Contatti Tet.* (347) 123-4567 Email*                                                                                                    |
| Compi | lare e, infondo alla schermata, cliccare sul bottone Avanti                                                                                                    |
| Compi | lare e, infondo alla schermata, cliccare sul bottone Avanti                                                                                                    |
| Compi | Avanti                                                                                                    |
| Compi | lare e, infondo alla schermata, cliccare sul bottone Avanti          Mi       ✓         Contatti       ✓         (347) 123-4567       ✓         Email *          mia@example.com       ✓         > Dati dell'ADULTO che esercita la RESPONSABILITÀ GENITORIALE per il minore, 2         Indietro       Avanti |

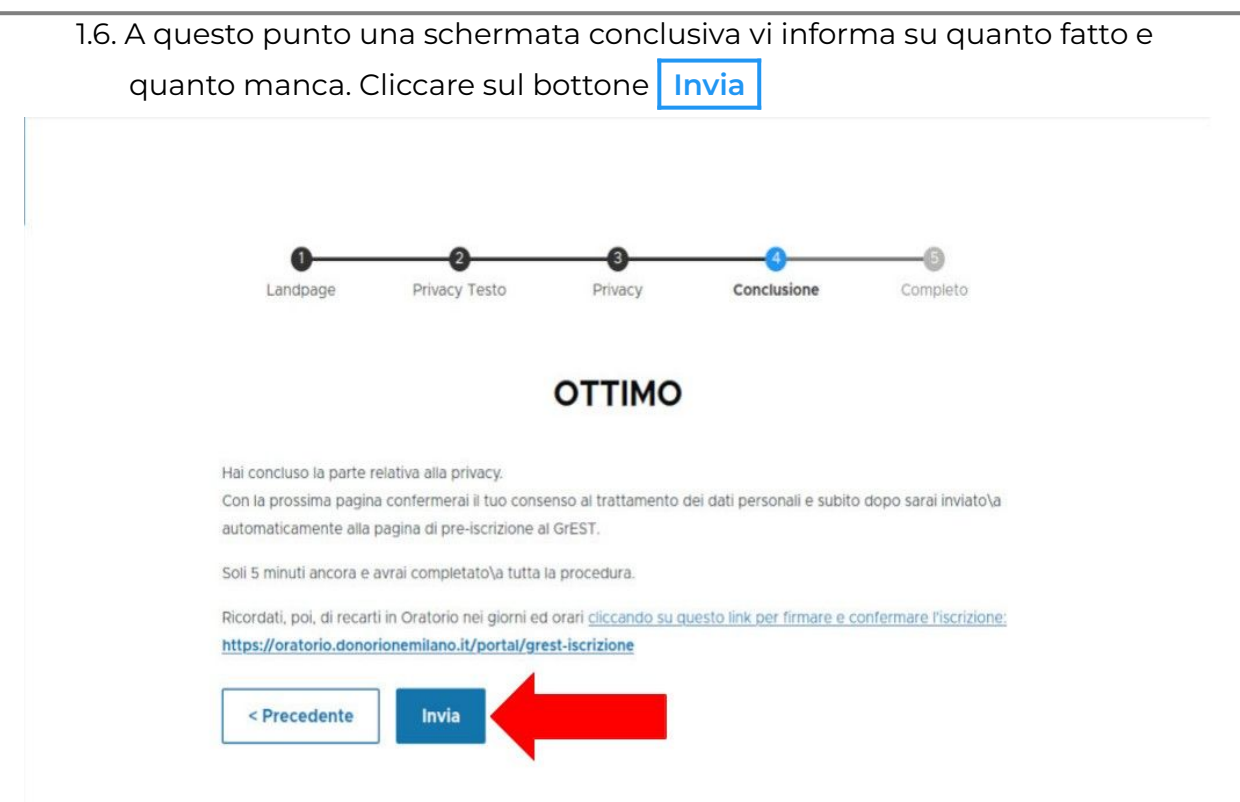

#### 2. SECONDA COSA DA FARE: registrazione su Squby.

Dopo questa form verrete automaticamente indirizzati alla compilazione della preiscrizione su Squby:

2.1. ecco la schermata su cui arriverete

| lete<br>Iodulo iscrizione Educatori, Anima                                                                                              | Parrocchia San Bened<br>Viale Caterina da Forli 18, 20148 - Milano (Mij<br>stori                                   | etto (Opera don C<br>,Tel. 3516347414 - donorionemil     | Drione)<br>anoggmat.co                 | m                     |                      |      |
|----------------------------------------------------------------------------------------------------|----------------------------------------------------------------------------------------------------|----------------------------------------------------------|----------------------------------------|-----------------------|----------------------|------|
|                                                                                                    | Crea il t                                                                                                    | uo account                                               |                                        |                       |                      |      |
| Indirizzo Email                                                                                                    | 0                                                                                                    | Password                                                 |                                        |                       |                      | 20   |
| iel un genitore che desidera <b>iscriv</b><br>Itenze saranno così collegate <mark>(mo</mark>                                            | vere più figli? È possibile utilizzare la stesso indiriz<br>aggiori informazioni).                                 | <b>to emaîl</b> per le diverse schede                    | anagrafiche, p                         | urché le <b>passw</b> | ord siano differenti | i te |
| el un genitore che desidera <b>iscriv</b><br>tienze soranno così collègate (me                                                          | vere più figli? E possible utilizzore lo stesse indiriz<br>aggiori informazioni)<br>Scheda de                      | to emoit per le diverse schede<br>partecipante           | anagrafiche, p                         | urché le <b>passw</b> | ord siano differenti | i te |
| el un genitore che desidera fiserir<br>tenze soranno così collegate (mo<br>Cognome *                                                    | vere più figli? E possibile utilizzare lo stesso indiriz<br>aggiori informazioni).<br>Scheda de                    | partecipante                                             | anagrafiche, p                         | urché le <b>passw</b> | ord siano differenti | i Le |
| el un genitore che desidera fiscrir<br>tenze soranno così collegate (mo<br>Cognome *<br>Provincia nascita *                             | vere più figli? E possibile utilizzone lo stesso indiriz<br>oggiori informazioni)<br>Scheda de<br>Comune nascita.* | to email per le diverse schede<br>partecipante<br>Nome * | anografiche, p<br>Data di<br>nascita * | GG /                  | MN / A               | i Le |
| el un genitore che desidera fisorir<br>tenze soranno così collegate (me<br>Cognome *<br>Provincia nascita *<br>Indirizzo di residenza * | vere più figli? E possibile utilizzone lo stesso indiriz<br>oggiori informazion)<br>Scheda de<br>Comune nascita.*  | partecipante<br>Nome *                                   | Data di<br>nascita *                   | GG /<br>Città di res  | MM / A               | i te |

2.2. scorrendo verso il basso troverete tutto il modulo da compilare con i dati del ragazzo/a; inserite con particolare attenzione la vostra mail, i vostri recapiti telefonici e le eventuali allergie.

|                                                                                                    |               | Scheda del                  | partecipante                                                                                                    |                                                |                                    |
|----------------------------------------------------------------------------------------------------|---------------|-----------------------------|----------------------------------------------------------------------------------------------------|------------------------------------------------|------------------------------------|
| Cognome *                                                                                                    |               |                             | Nome *                                                                                                    |                                                |                                    |
| Provincia nascita *                                                                                                    | ~             | Comune nascita *            |                                                                                                    | <ul> <li>Data di</li> <li>nascita *</li> </ul> | 55 / MN / AAAA                     |
| Indirizzo di residenza *                                                                                                    | Cap di reside | nza *                       | Provincia di residenz                                                                                                    | • •                                            | Città di residenza *               |
| Codice fiscale *                                                                                                    | Telefono prin | icipale * 🛛 🕄               | Sesso *                                                                                                    | • Italia                                       | * Taglia indumenti                 |
|                                                                                                    |               |                             |                                                                                                    |                                                |                                    |
|                                                                                                    |               | Altre inf                   | formazioni                                                                                                    |                                                |                                    |
| Classe frequentata *                                                                                                    | ×             | Scuola frequentata (nor     | ne)                                                                                                    | Paese de                                       | la scuola                          |
| Intolleranze alimentari                                                                                                    | v             | Allergie, altre intolleranz | te, cure in corso, etc                                                                                                    | Email sec                                      | ondaria valida solo per i messaggi |
|                                                                                                    |               |                             |                                                                                                    |                                                | QUI                                |
| Cogriome/Nome della mamma                                                                                                    |               | Scheda genitori             | i o chi ne fa le veci<br>Cellulare della mamr                                                                                                    | na                                             | QUI                                |
| Cogriome/Nome della mamma<br>Cognome/Nome del papà                                                                                                   |               | Scheda genitori             | i o chi ne fa le veci<br>Cellulare della mamr<br>Cellulare del papà                                                                                       | u                                              | QUI                                |
| Cogriome/Nome della mamma<br>Cognome/Nome del papà<br>Altri recapiti                                                                                 |               | Scheda genitori             | i o chi ne fa le veci<br>Cellulare della mamr<br>Cellulare del popà<br>Comunicazioni risero                                                               | na<br>ate al coordinatore                      | QUI                                |
| Cognome/Nome della mamma<br>Cognome/Nome del papà<br>Altri recapiti<br>Elenco delegati autorizzato al ritiro de                                      | tminori       | Scheda genitori             | i o chi ne fa le veci<br>Cellulare dela mamr<br>Cellulare del papà<br>Comunicazioni riserv                                                                | na<br>ate al coordinatore                      | QUI                                |
| Cognome/Nome della mamma<br>Cognome/Nome del papà<br>Altri recapiti<br>Elenco delegati autorizzato al ritiro de                                      | (minori       | Scheda genitori             | i o chi ne fa le veci<br>Cellulare della mamr<br>Cellulare del papà<br>Comunicazioni risers                                                               | na<br>ate al coordinatore                      | QUI                                |
| Cognome/Nome della mamma<br>Cognome/Nome del papà<br>Altri recapiti<br>Elenco delegati autorizzato al ritiro de                                      | i minori      | Scheda genitori             | i o chi ne fa le veci<br>Cellulare della mami<br>Cellulare del papà<br>Comunicazioni riserv                                                               | na<br>ate al coordinatore                      | QUI                                |
| Cognome/Nome della mamma<br>Cognome/Nome del papà<br>Altri recapiti<br>Elenco delegati autorizzato al ritiro de                                      | i minori      | Scheda genitori             | i o chi ne fa le veci<br>Celiulare della mami<br>Celiulare del popà<br>Comunicazioni riserv<br>i per ricevute<br>Nome                                     | ua<br>ate al coordinatore                      | QUI                                |
| Cognome/Nome della mamma<br>Cognome/Nome del papà<br>Altri recapiti<br>Elenco delegati autorizzato al ritiro de<br>Cognome<br>Codice fiscale         | k minori      | Scheda genitori             | i o chi ne fa le veci<br>Cellulare della mann<br>Cellulare della mann<br>Cellulare del popà<br>Comunicazioni risero<br>i per ricevute<br>Nome<br>Indrizzo | ua<br>ate al coordinatore                      | QUI                                |
| Cognome/Nome della mamma<br>Cognome/Nome del papà<br>Altri recapiti<br>Elenco delegati autorizzato al ritiro de<br>Cognome<br>Codice fiscale<br>Cap  | k minori      | Scheda genitori             | i o chi ne fa le veci<br>Cellulare dela mam<br>Cellulare del popà<br>Comunicazioni riserv<br>i per ricevute                                               | na<br>ate al coordinatore<br>Provincia         | QUI                                |
| Cognome/Nome della mamma<br>Cognome/Nome dell papà<br>Altri recapiti<br>Elenco delegati autorizzato al ritiro de<br>Cognome<br>Codice fiscale<br>Cap | i minori      | Scheda genitori             | i o chi ne fa le veci<br>Cellulare della mami<br>Cellulare del papà<br>Comunicazioni Hisers<br>i per ricevute<br>Name<br>Indirizzo                        | ta<br>ate al coordinatore                      | QUI                                |

- 2.3. una volta inseriti tutti i dati applicate la spunta alle 3 caselle in fondo alla pagina, con cui:
  - 2.3.1. si aderisce al servizio Squby (il programma di gestione del GrEST)
  - 2.3.2. si conferma il consenso alla conservazione dei dati e alla pubblicazione di foto e video da parte dell'Oratorio solo sui propri canali
  - 2.3.3. si manifesta esplicitamente la piena condivisione della mission, della vision e della identità dell'Oratorio (documento ricevuto anche via email)

e infine cliccate sul bottone ISCRIVITI

| <ul> <li>Carta di Identità;</li> <li>Tessera Sanitaria;</li> <li>eventucie certificato medic</li> </ul> | con le foto dei documenti                  |         |
|----------------------------------------------------------------------------------------------------|--------------------------------------------|---------|
| Tieni presente che puoi aaricare 1<br>oratorio@donorionemiliana.it .                                    | ola file, pertanto valuta se fare uno ZP c | email a |
| Caricamento documento                                                                                   |                                            |         |
| Scegliete un file da insertre tr                                                                        | 2.6 MB<br>Remove file                      | 2       |
|                                                                                                    |                                            | Ţ       |

Una volta terminata la compilazione online controllate la mail... Troverete 2 email dall'Oratorio. La prima con la privacy e alcune informazioni aggiuntive. La seconda con le credenziali per accedere al programma Squby.

### Una volta compilata l'anagrafica scaricate l'app Squby, che trovate su Play Store o su App Store, così da poter gestire le iscrizioni direttamente dall'app e ricevere i messaggi che verranno mandati!

Per accedere a Squby potete:

- 1. collegarvi su http://live.squby.it
- 2. accedere all'app Squby tramite smartphone o tablet.

**NB**: a questo punto la vostra preiscrizione esiste, ma non è attiva, pertanto non è ancora possibile accedere alla propria *iscrizione* su Squby.

# Fase 2: in Oratorio

Quanto fatto fino a qui è servito per registrare i dati del ragazzo/a che parteciperà alle attività dell'Oratorio. Adesso bisogna procedere all'iscrizione vera e propria al GrEST. In parole semplici: **quanto fatto fino ad adesso non è stata l'iscrizione al GrEST, ma la preiscrizione!** 

### Recatevi in Oratorio nei giorni e orari indicati. In oratorio si procederà a:

- 1. verificare la correttezza dei dati inseriti e all'attivazione in Squby
- 2. firma della privacy sottoscritta telematicamente
- 3. consegna del badge Squby per il bambino\bambina (bracciale o portachiavi)
- 4. pagamento della quota di iscrizione.

### Fase 3: scelta settimane, gite e pagamento

Comodamente da casa procedete alla scelta delle settimane di presenza, alla scelta delle gite e al pagamento.

**NB**: i pagamenti sono via Satispay o IBAN e vanno effettuati entro la settimana precedente l'inizio della presenza.

**NB**: i €25 di iscrizione sono una quota da versare una sola volta per tutto il GrEST indipendentemente dal numero di settimane di presenza.

1. Accedete a Squby:

via computer dal link http://live.squby.it oppure dal cellulare tramite l'app Squby Ecco le schermate su cui arriverete

| <ul> <li>Mone</li> <li>A rangerdica</li> <li>Messaggistica</li> <li>Scadenatorio</li> <li>Scadenatorio</li> <li>Accesi</li> <li>Mensa</li> <li>Gruppi</li> <li>Attività Squadre</li> <li>Colendario</li> <li>Contabilità</li> <li>Prossime iscrizzioni</li> <li>Biorato a redito</li> <li>Prossime iscrizzioni</li> <li>Biorato a redito</li> <li>Biorato a redito a securazione si 5 C</li> <li>Biorato a redito</li> </ul>                                                                                                    | BY =        | Parrocchia San Benedetto (Opera don Orione) (                                                  | (SQ576)                                                                                                    | © # (             |
|----------------------------------------------------------------------------------------------------|-------------|------------------------------------------------------------------------------------------------|----------------------------------------------------------------------------------------------------|-------------------|
| <ul> <li>Anagrafica</li> <li>Messaggistica</li> <li>Scadenatario</li> <li>Scadenatario</li> <li>Accessi</li> <li>Mensa</li> <li>Gruppi</li> <li>Attività</li> <li>Koritaria</li> <li>Attività Squadre</li> <li>Colendario</li> <li>Prossime Iscrizzoni</li> <li>Prossime Iscrizzoni</li> <li>Bar</li> <li>E-commerce</li> <li>Ricarica credito</li> </ul>                                                                                                    |             | Credito residuo                                                                                |                                                                                                    | Richtlen sterlite |
| <ul> <li>Messaggistica</li> <li>Scadenziario</li> <li>Accessi</li> <li>Mensa</li> <li>Gruppi</li> <li>Attività</li> <li>Korizioni</li> <li>Calendario</li> <li>Calendario</li> <li>Scadenziario</li> <li>Restina</li> <li>Scadenziario</li> <li>Scarizioni</li> <li>Scarizioni</li> <li>Scariz</li></ul> | rafica      |                                                                                                |                                                                                                    |                   |
| <ul> <li>bournenti</li> <li>bocumenti</li> <li>scodenziario</li> <li>Accessi</li> <li>Menso</li> <li>Gruppi</li> <li>Attività</li> <li>serzioni</li> <li>Attività Squadre</li> <li>Colendario</li> <li>Contabilità</li> <li>Frossime iscrizioni</li> <li>Ber</li> <li>Contabilità</li> <li>Ricarica credito</li> </ul>                                                                                                    | aggistica   |                                                                                                |                                                                                                    |                   |
| <ul> <li>Scadenziario</li> <li>Accessi</li> <li>Mensa</li> <li>Gruppi</li> <li>Attività</li> <li>Iscrizioni</li> <li>Attività Squadre</li> <li>Colendario</li> <li>Contabilità</li> <li>Prossime iscrizioni</li> <li>Bar</li> <li>Contabilità</li> <li>Bar</li> <li>Bar</li></ul>                                                                                                    | menti       |                                                                                                | Entrate                                                                                                    | 0,00€             |
| 2     Accessi     Spese totali sostenute       4     Menso       5     Gruppi       6     Attività       1     Iscrizioni       6     Attività Squadre       1     Calendario       1     Contabilità       9     Bar       1     Contabilità       9     Bar       1     Contabilità       9     Ricarico credito       1     Contabilità                                                                                                    | enziario    | 0,00€                                                                                          | theolite                                                                                                    |                   |
| Image: Mensor       Image: Mensor         Image: Gruppi       Image: Mensor         Image: Mensor       Image: Mensor         Image: Mensor                                                                                                    | ssi         | 8                                                                                              | Spese total sostenute                                                                                                    | 0,00€             |
| <ul> <li>A tività</li> <li>Iscrizioni</li> <li>Attività Squadre</li> <li>Attività Squadre</li> <li>Calendario</li> <li>Contabilità</li> <li>Prossime Iscrizioni</li> <li>Bar</li> <li>E-commerce</li> <li>Quota una-tantum comprensiva di asskurazione, kt Squby e ciesti segreteria</li> <li>Ricarico credito</li> <li>Tipo: Eventi - Quota liscrizione 25 C</li> <li>gresti</li> </ul>                                                                                                    | a           |                                                                                                |                                                                                                    |                   |
| Attività         Isorizioni         Attività Squadre         Attività Squadre         Colendario         Colendario         Contabilità         Prossime Iscrizioni         Bar         09/06       GrEST 2025: 0 iscrizione         Quota una-tantum comprensiva di asscurazione, kt Squby e costi segreteria         Ipo: Eventi - Quota liscrizione: 25 C         Grest                                                                                                    | pi          |                                                                                                |                                                                                                    |                   |
| I Iscrizioni       Iscrizioni         Attività Squadre       Iscrizioni         Calendario       Iscrizioni         Contabilità       Prossime iscrizioni         Bar       09/06 GrEST 2025: 0 iscrizione         Quota una-tantum comprensiva di assicurazione, ktt Squby e cienti segretoria         Ilpo: Eventi - Quota liscrizione: 25 C         Image: Ilpo: Eventi - Quota liscrizione: 25 C                                                                                                    | tà          |                                                                                                |                                                                                                    |                   |
| Attività Squadre     Calendario       Calendario     Prossime iscrizioni       Bar     Bar       E-commerce     09/06       Quota una-tantum comprensiva di assicurazione, kit Squiby e costi segretoria       Tipo: Eventi - Quota iscrizione: 25 C                                                                                                    | ioni        |                                                                                                | 6 20 2 2                                                                                                    |                   |
| Calendario       Prossime iscrizioni         Contabilità       Prossime iscrizioni         Bar       09/06       GrEST 2025: 0 iscrizione         Cuota una-tantum comprensiva di assicurazione, kit Squby e costi segreteria       Ipo: Eventi - Quota liscrizione: 25 C         Ipost       Ipost       Ipost                                                                                                    | tá Squadre  |                                                                                                | GrEST: docume                                                                                                    |                   |
| Contabilità     Prossime iscrizioni       Bar     09/06       Grest     09/06       Quota una-tantum comprensiva di assicurazione, kt Squby e costi segreteria       Il Ricarico credito     Itpo: Eventi - Quota iscrizione: 25 C                                                                                                    | ndario      |                                                                                                | destination in the dataset of the dataset of the da |                   |
| Bar     O9/06 GrEST 2025: 0 iscrizione     Quota una-tantum comprensiva di assicurazione, kit Squby e costi segreteria     Ricarica credito     Tipo: Eventi - Quota Iscrizione: 25 C     great                                                                                                    | abilità     | Prossime iscrizioni                                                                            |                                                                                                    |                   |
| g:       E-commerce       09/06       GrEST 2025: 0 iscrizione         Quota una-tantum comprensiva di assicurazione, kit Squby e costi segreterila       1         Ipo: Eventi - Quota iscrizione: 25 C       grest                                                                                                    |             | new reserved and                                                                               |                                                                                                    |                   |
|                                                                                                    | mmerce      | 09/06 GrEST 2025: 0 iscrizione<br>Quota una-tantum comprensiva di assicurazione, kit Squby e c | costi segreteria                                                                                                    | ISCRIZIONI APERTE |
| grest                                                                                                    | ica credito | Tipo: Eventi - Quota iscrizione: 25 C                                                          |                                                                                                    |                   |
|                                                                                                    |             | grest                                                                                          |                                                                                                    |                   |
| 09/06 GrEST 2025: 1 settimana prima                                                                                                    |             | 09/06 GrEST 2025: I settimana prima                                                            |                                                                                                    | ISCRIZIONI APERTE |

2. fate una prima ricarica su Squby uguale o superiore all'importo che si intende versare:

| 2.1. cliccate s                                | sul bottone Ricarica credito                                                                                                    |                                                |          |                  |
|------------------------------------------------|----------------------------------------------------------------------------------------------------|------------------------------------------------|----------|------------------|
| sQuby =                                        | Parrocchia San Benedetto (Opera don Orione) (SQ576)                                                                                                    | Мо                                             | meTest 🖸 | o ¥ 🔇            |
| ি Home (<br>A Anagrafica                       | Credito residuo                                                                                                    | _                                              |          | Ricarica credito |
| ▶ Messaggistica Documenti Scadenziario         | 0,00€                                                                                                    | Entrate<br>Importo totale ricaricato<br>Uscite |          | 0,00€            |
| 국간 Accessi<br>약۴ Mensa<br>494 Gruppi           |                                                                                                    | Spese totali sostenute                         |          |                  |
| 년 Attività                                     |                                                                                                    |                                                |          |                  |
| и Attività Squadre                             | GrEST: doc<br>Class Recordered p                                                                                                    | ume<br>u presto                                |          |                  |
| 🖽 Contabilită                                  | Prossime iscrizioni                                                                                                    |                                                |          |                  |
| ලී Bar<br>හි E-commerce<br>න් Ricarica credito | 09/06 GrEST 2025: O iscrizione<br>Quota una-tantum comprensiva di assicurazione, kit Squby e costi segretaria<br>Tipo: Eventi - Quota iscrizione: 25 C<br>grest |                                                |          | SCRIZIONI APERTE |
|                                                | 09/06 GrEST 2025: I settimana prima<br>1. Settimana: Immaginare Finalità settimande. Dare spazio all'immaginazione del                                          | singoli _                                      |          | SCRIZIONI APERTE |

2.2. scegliere il canale di trasferimento (Satispay o Bonifico), scrivere l'importo e cliccare su Val al pagamento

NB: in questo esempio impostiamo €100 come somma di €25 di iscrizione, più €65 per la prima settimana, più €35 per la prima gita ed €5 che lasciamo come credito per il figlio\a

| s | Олва —           | Parrocchia San Ben  | edetto (Opera don Orior | ne) (SQ576)                | NomeTest 🖻 | • * 🕟            |
|---|------------------|---------------------|-------------------------|----------------------------|------------|------------------|
|   | Home             | Saldo Conto         |                         |                            |            | 0,00 €           |
|   | Messagnistica    |                     |                         |                            |            | Movimentazioni   |
| D | Documenti        | Satispay 🗸          | Inserire l'importo      |                            |            | Vol al pagamento |
|   | Scadenziario     | Spese: 0,00 €       |                         | <b>Totale:</b> 100,00 €    |            |                  |
|   |                  |                     |                         |                            |            |                  |
|   | Mensa            |                     |                         |                            |            |                  |
|   |                  | Elenco Movimentazio | ni                      |                            |            |                  |
|   | Attività         |                     |                         |                            |            |                  |
|   |                  | Stampa Pdf          | Csv Excel               |                            |            | _                |
| æ | Attività Squadre |                     |                         |                            |            |                  |
|   | Calendario       | Show 10 ¢ entrie    | s                       |                            | Search:    |                  |
|   | Contabilità      | Data                | Importo                 | Causale                    | Stato      |                  |
|   | Bar              |                     |                         | No data available in table |            |                  |
|   | E-commerce       |                     |                         |                            |            |                  |
|   | Ricarica credito |                     |                         |                            |            |                  |
|   |                  |                     |                         |                            |            |                  |
|   |                  |                     |                         |                            |            |                  |
|   |                  |                     |                         |                            |            |                  |

- 2.3. completate le operazioni come chiesto dal canale di pagamento scelto
- 3. tornate alla schermata iniziale cliccando sul link Home in alto a sinistra

| sQuby =            | Parrocchia San Benedetto (Opera don Orione) (SQ                                                           | 576) NomeTest                        | - o # 😡           |
|--------------------|----------------------------------------------------------------------------------------------------|--------------------------------------|-------------------|
| 💮 Home             |                                                                                                    |                                      | Ribarica credito  |
| R Anagrafica       |                                                                                                    |                                      |                   |
| ▶ Messaggistica    |                                                                                                    |                                      |                   |
| Documenti          | 100.000                                                                                                   | Entrate<br>Importo totale ricaricato | 100,00€           |
| 🖾 Scadenziario     | 100,00€                                                                                                   | liasite                              |                   |
| ≓ Accessi          |                                                                                                    | Spese totali sostenute               | 0,00€             |
| 99 Mensa           |                                                                                                    |                                      |                   |
| 🚯 Gruppi           |                                                                                                    |                                      |                   |
| 🛃 Attività         |                                                                                                    |                                      |                   |
| 🖾 Iscrizioni       |                                                                                                    | P = 2 P                              |                   |
| 📌 Attività Squadre | Gri                                                                                                    | ST: docume                           |                   |
| 🛱 Calendario       |                                                                                                    |                                      |                   |
| 🖽 Contabilità      | Prossime iscrizioni                                                                                       |                                      |                   |
| Ö Bar              |                                                                                                    |                                      |                   |
| 🛱 E-commerce       | 09/06 GrEST 2025: O iscrizione<br>Quoto una-tantum comprensiva di assicurazione, kit Squby e costi i      | segreteria                           | ISCRIZIONI APERTE |
| 🖄 Ricarica credito | Tipo: Eventi - Quota iscrizione: 25 C                                                                     |                                      |                   |
|                    | 09/06 GrEST 2025: 1 settimana prima<br>1 Settimana: immoginare Finalità settimanale: Dare spazio all'immo | ginazione dei singoli                | ISCRIZIONI APERTE |

4. quando viene caricata la schermata iniziale scorrete in fondo fino a quando non vengono visualizzate le attività GrEST 2025.

| s     | 😡 иву 😑 🚽        | Parrocchia San Benedetto (Opera don Orione) (SQ576)                                                                                  |  |              |            | <b></b> |
|-------|------------------|----------------------------------------------------------------------------------------------------|--|--------------|------------|---------|
| â     | Home             | GrEST: docume<br>Clao. Ridardati (al più présto _                                                                                    |  |              |            |         |
| 8     | Anagrafica       | Departme instituted                                                                                                    |  |              |            |         |
| ۸     | Messaggistica    | Prossime isorizioni                                                                                                    |  |              |            |         |
| ۵     | Documenti        | 09/06 GrEST 2025: 0 iscrizione                                                                                                    |  | Transmission |            |         |
|       | Scadenziaria     | Quoto una-tantum comprensiva di assicurazione, kit Squby e costi segreteria                                                          |  | i ale ni die | ANI PERIN  | -       |
| 2     | Accessi          | Tipo: Eventi – Quota lecrizione: 25 C<br>grest                                                                                       |  |              |            |         |
| 91    | Mensa            |                                                                                                    |  |              |            |         |
| - ADA | Gruppi           | 09/06 GrEST 2025: 1 settimana prima<br>1. Settimana: Immaginare Finalità settimanale: Dare spazio all'immaginazione dei singoli _    |  | ISCRIZIO     | ONI APERTI |         |
| ď     | Attività         | Tipo: Eventi - Quota iscrizione: 65 C                                                                                                |  |              |            |         |
|       | Iscrizioni       | grett                                                                                                    |  |              |            |         |
| æ     | Attività Squadre | 11/06 GrEST 2025: 1 gita "Le Cornelle"                                                                                               |  | ISCRIZIO     | ONI APERTI |         |
| Д     | Calendario       | eira ai Faico delle correlle sului partenza dall'oratano pranzo ai sacco (clasic.)<br>Tipo: Gite / Vacanze - Quiota iscrizione: 35 C |  |              |            |         |
| 8     | Contabilità      | grest                                                                                                    |  |              |            |         |
| Ø     | Bar              |                                                                                                    |  |              |            |         |
| 苗     | E-commerce       | Veelbade Jervisioni offotburto                                                                                                    |  |              |            |         |
| 西     | Ricarica credito |                                                                                                    |  |              |            |         |
|       |                  |                                                                                                    |  |              |            |         |
|       |                  | © 2025 Tutti ) dkitti sono riseivati. Designed by lOrest S.r.L. – Via Paolo da Cannobio, 9 – 20122 Milana   P.I. a C.F. 10743170660  |  |              |            |         |
|       |                  |                                                                                                    |  |              |            |         |

5. Cliccate sul bottone **Vedi tutte** per avere l'elenco completo (cioè l'iscrizione, tutte le settimane e tutte le gite)

| Home             | Ciao. Ricardati al più presto .                                                                                                 |             |           |
|------------------|----------------------------------------------------------------------------------------------------|-------------|-----------|
| Anagrafica       | Proceime ierrizioni                                                                                                    |             |           |
| Messaggistica    |                                                                                                    |             |           |
| Documenti        | 09/06 GrEST 2025: 0 iscrizione                                                                                                  | ISCRIZIO    |           |
| Scadenziario     | Quota una-tantum comprensiva di assicurazione, kt Squby e costi segreteria                                                      | - Laconicio |           |
| Accessi          | Tipo: Eventi - Quota iscritione: 25 C<br>grest                                                                                  |             |           |
| Mensa            |                                                                                                    |             |           |
| Gruppi           | 09/06 GrEST 2025: 1 settimana prima<br>1. Settimana: Immaginare Finalità settimanale: Dare spazio all'immaginazione dei singoli | ISCRIZIO    |           |
| Attivita         | Tipo: Eventi - Quota iscrizione: 65 C                                                                                           |             |           |
| Iscrizioni       |                                                                                                    |             |           |
| Attività Squadre | 11/c :ST 2025:1 gita "Le Cornelle"<br>Git co delle cornelle" 9:00 partenza dall'Oratorio pranzo al sacco (ciasc                 | ISCRIZIO    | NI APERTE |
| Calendario       | Tip Vacanze - Quota Iscrizione: 35 C                                                                                            |             |           |
| Contabilită      |                                                                                                    |             |           |
| Bar              |                                                                                                    |             |           |
| E-commerce       | Vesil tutte iscrizioni ettettuate                                                                                               |             |           |
| Ricarica credito |                                                                                                    |             |           |

6. cliccate su Iscrizioni aperte di "GrEST 2025: 0 iscrizione"

NB: questo servizio VA PRESO OBBLIGATORIALMENTE una sola volta indipendente dalle settimane di presenza del figlio\a al GrEST;

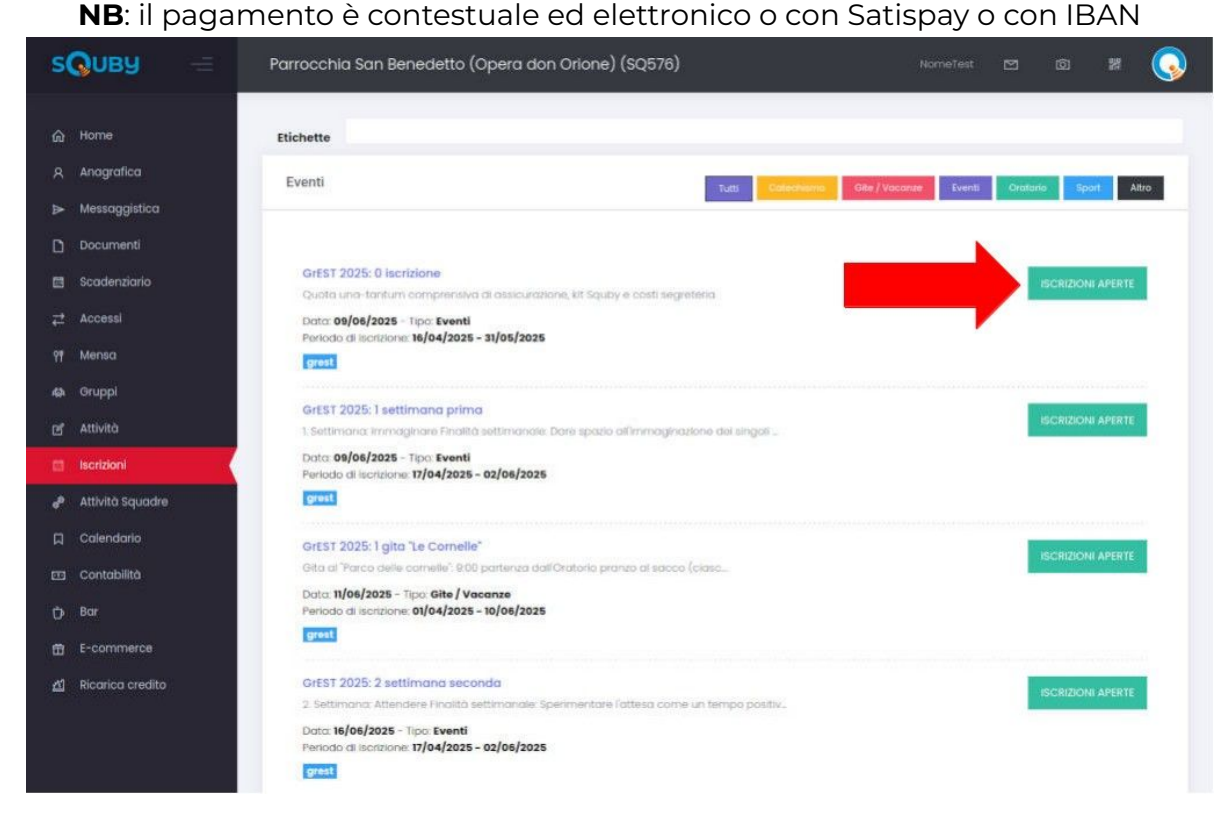

7. cliccare su Iscrizioni aperte della settimana in cui si desidera che il figlio\a sia presente:

**NB**: è necessario fare questa operazione per **OGNI SINGOLA SETTIMANA** di iscrizione

NB: in caso di più figli l'operazione va fatta dall'account di ciascun figlio\a
 NB: il pagamento è contestuale ed elettronico o con Satispay o con IBAN

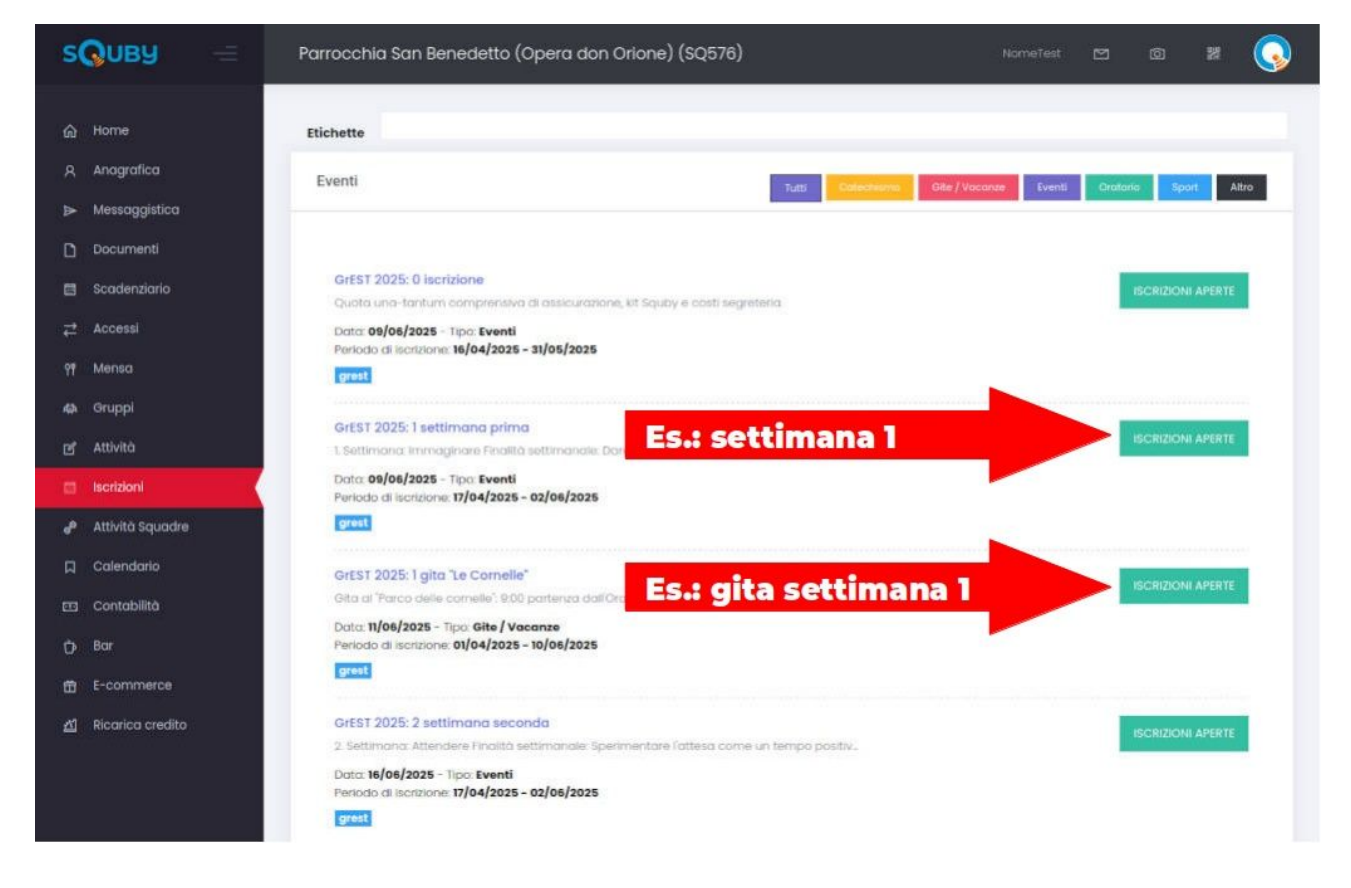

Da questo punto in poi tutte le iscrizioni verranno sempre fatte su Squby, quindi attraverso App o attraverso il sito internet. Meglio installare l'app sul telefono in modo da ricevere notifiche e messaggi in tempo reale.

### Vuoi sapere di più su Squby?

Vai a questo indirizzo https://oratorio.donorionemilano.it/portal/squby o inquadra il QR qui a lato.

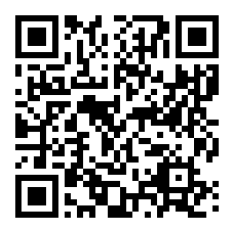